Extraia o banco de dados, e insira a pasta do sistema em um servidor dedicado (wampserver, xampserver). Instale hMailServer Defina esta configuração de hMailServer: Abra o administrador hMailServer. Clique no botão 'Adicionar domínio ...' para criar um novo domínio. No campo de texto de domínio, digite o IP do host local do seu computador. Exemplo: 127.0.0.1 é o IP do seu host local. Clique no botão 'Salvar'. Agora vá para Configurações> Protocolos> SMTP e selecione a guia 'Entrega de e-mail'. Encontre o campo localhost e digite 'localhost'. Clique no botão Salvar. Configure sua conta do Gmail, execute as seguintes modificações: Vá para Configurações> Protocolos> SMTP e selecione a guia 'Entrega de email'. Digite 'smtp.gmail.com' no campo Nome do host remoto. Digite '465' como o número da porta. Marque 'O servidor requer autenticação'. Digite seu endereço do Google Mail no campo Nome de usuário. Digite sua senha do Google Mail no campo de senha. Marque 'Usar SSL' Salve todas as alterações.